# ZOOM 會議室使用:

網頁:<u>https://zoom.us/</u>

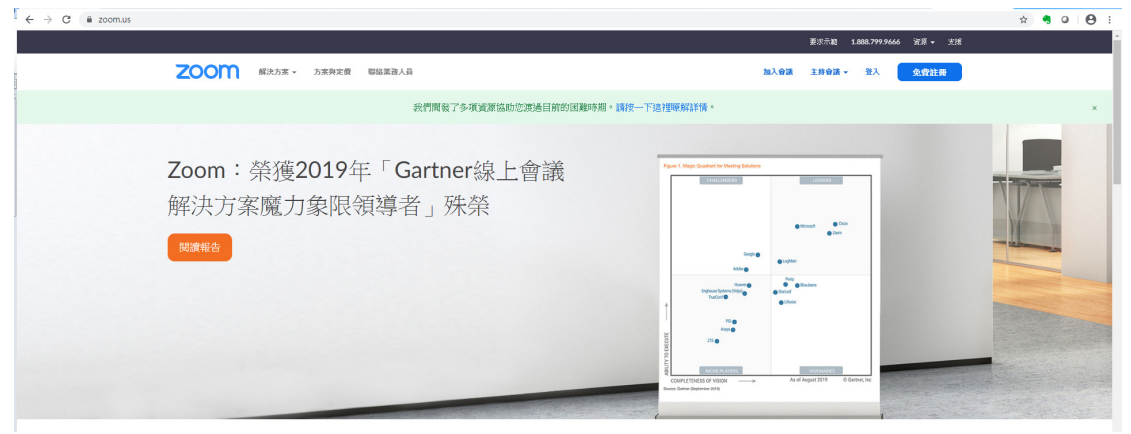

## 登入 ZOOM

| 使用您的Zoom帳號登入                                                                    |
|---------------------------------------------------------------------------------|
| mis@aot.com.tw                                                                  |
| <b>◇→</b><br>●●●●●●●●●●<br>□顯示密碼                                                |
| 登入                                                                              |
| 您也可以用現有帳號快速登入<br>「」使用Facebook帳號登入                                               |
| G 使用Google帳號登入                                                                  |
| 如您還沒有註冊Zoom帳號,點選註冊新帳號,立即體驗Zoom視訊會議功能<br>註冊新帳號                                   |
| 如果你按下「使用Facebook或Google帳號登入」但並不是Zoom的使用者,我們會為你自動註冊,並認定你同意Zoom的條款與條件<br>以及隱私權政策。 |

### 開啟新會議

| ZOOM R 語 會 議 系 統<br>powered by dimobo |        |       |      |  | ± | @aot.com.tw+ |
|---------------------------------------|--------|-------|------|--|---|--------------|
|                                       |        | 何人会送来 |      |  |   |              |
| 個人資料                                  |        |       |      |  |   |              |
| Zoom軟種下載                              | 安排新會議  |       |      |  |   |              |
| 會議設定                                  | 會議開始時間 | 會議主題  | 會議ID |  |   |              |
| 合議                                    |        |       |      |  |   |              |
| 個人視戶管理                                |        |       |      |  |   |              |
| 根單                                    |        |       |      |  |   |              |
| 會議報表                                  |        |       |      |  |   |              |
| 塗階方案                                  |        |       |      |  |   |              |
| <b>雲浦終影</b>                           |        |       |      |  |   |              |
| 網路研討會                                 |        |       |      |  |   |              |
| API/SDK 方案                            |        |       |      |  |   |              |
| 多關會議室管理                               |        |       |      |  |   |              |
| 電話搬人進階                                |        |       |      |  |   |              |
| 中國這線方案                                |        |       |      |  |   |              |
| 好康兌換                                  |        |       |      |  |   |              |
| 兌換專區                                  |        |       |      |  |   |              |

## 填入會議主題、會議時間

| ZOOM REAL ST de    | 6bo  |           | 1                                                                                                    | i@aot.com.tr |
|--------------------|------|-----------|----------------------------------------------------------------------------------------------------|--------------|
|                    | 1993 | R FRFWIRJ |                                                                                                    | 动合体          |
| 個人資料               |      |           |                                                                                                    | _            |
| Zoom軟體下數           |      | + 17      | SYNAM CONTRACT OF CONTRACT OF CONTRACT. |              |
| 會議致定               |      | 7.97      | NOVARIN .                                                                                                    |              |
| WIR                |      | 描述(可鑑)    | 象入2的全部展示                                                                                                    |              |
| 但人帳戶管理             |      |           |                                                                                                    |              |
| ( <del>C.N.</del>  |      |           |                                                                                                    |              |
| 會講報表               |      | Def (g)   |                                                                                                    |              |
| 進陸方案               |      | 持續時間      | [3 •] 44¥[0 •] 388                                                                                                    |              |
| 當場條款               |      | 時面        | (GMT+8:00)変比 ¥                                                                                                    |              |
| 網結研討會              |      |           | المعادية المعادية المعادية المعادية المعادية المعادية المعادية المعادية المعادية المعادية المعادية المعادية الم                                                                                                    |              |
| API/SDK 方案         |      |           | ● 2011年1月<br>[1641章 - 山田宮村会市家が有限時代会議)                                                                                                    |              |
| 多間會議室管理            |      |           |                                                                                                    |              |
| 電話線入進路             |      |           | 10 <b>5</b>                                                                                                    |              |
| 中國連續方案             |      | 註冊        | ■ 474₩                                                                                                    |              |
| 好順兌換               |      |           | ++41                                                                                                    |              |
| 兄族尊近               |      | 10.00     |                                                                                                    |              |
| 27 To shall        | 1    |           | (1) (1) (1) (1) (1) (1) (1) (1) (1) (1)                                                                                                    |              |
| 18.25 中間           |      |           |                                                                                                    |              |
| 11M-1803 20010-574 |      |           | - 電話 - 電話音楽 - ○二者                                                                                                    |              |
| 学問習読品の来            |      | 0.24      |                                                                                                    |              |
| 周辺設備               | ]    |           |                                                                                                    |              |
|                    |      | 會議還項      | ◎ 菜麦香料>>15                                                                                                    |              |
|                    |      |           | ■ 数用在主排人之前加入                                                                                                    |              |
|                    |      |           | □ 淹入坏济参约本论登入财容                                                                                                    |              |
|                    |      |           | 目數仍會描稿我到注於微語                                                                                                    |              |
|                    |      |           |                                                                                                    |              |
|                    |      |           |                                                                                                    |              |
|                    |      |           | 保治 取消                                                                                                    |              |
|                    |      |           |                                                                                                    |              |
|                    |      |           |                                                                                                    |              |

#### 複製會議連結

| OOM 积且會議系)<br>pervered by dense |                   |                                        |      |
|---------------------------------|-------------------|----------------------------------------|------|
|                                 |                   |                                        |      |
| 294                             | 長道 [2008時間] [100] | REPERTA                                |      |
| 軟體下載                            | 主题                | XXX會講                                  |      |
| UE .                            | 12.99             |                                        |      |
|                                 | 中間                | 2020-02-03 13:00:00                    |      |
| 印管理                             |                   | 新増至 Google 日居 Outlook日居(ics)           |      |
|                                 | 會議ID              | 388461077                              |      |
| (報表                             | 道话参风名             | 加會轉接 https://zoomtw.zoom.us//388461077 |      |
| тж.                             | 視訊                | 主持人 開                                  |      |
| 18.85                           |                   | 804年 III                               |      |
| 研診療                             | #ift              | @L048                                  |      |
| BDK 方案                          |                   | 14LKG 18 7 M                           |      |
| 國家管理                            | 會議選項              | x 當要會議名碼                               |      |
| 銀入進稽                            |                   | # 20/目在土地へご用ルルへ<br>第 後入研究会員委員会部会       |      |
| 建建方案                            |                   | × 自動將會議錄戰到本機電腦                         |      |
| 23A                             |                   |                                        |      |
| 唐王                              | 開除此會議             |                                        | 加強にす |
|                                 |                   |                                        |      |
| 明                               |                   |                                        |      |
| /積約 Zoom方案                      |                   |                                        |      |
| 會議室方案                           |                   |                                        |      |
| 212/10                          |                   |                                        |      |

## 複製會議邀請

| 複製會議邀請                                                                       | ×         |
|------------------------------------------------------------------------------|-----------|
| 會議邀請                                                                         |           |
| Hi there,                                                                    | <b>^</b>  |
| is inviting you to a scheduled Zoom meeting.                                 | ы         |
| Topic:XXX會議                                                                  |           |
| Time zone:Asia/Taipei                                                        |           |
| Join from PC, Mac, Linux, iOS or Android: https://zoomtw.zoom.us/j/388461077 |           |
| Or an H.323/SIP room system:                                                 |           |
| H.323:                                                                       |           |
| 162.255.37.11 (US West)                                                      |           |
| 162.255.36.11 (US East)                                                      |           |
| 221.122.88.196 (China)                                                       |           |
| 115.114.131.7 (ITIDIA)                                                       |           |
| 213.15.194.110 (EWIEA)<br>200 177 207 156 (Australia)                        |           |
| 202, 17, 10 (Hong Kong)                                                      |           |
| 64 211.144.160 (Brazil)                                                      |           |
| 69.174.57.160 (Canada)                                                       | *         |
|                                                                              |           |
| 複製會議邀請                                                                       | <b>双肖</b> |

### 開始會議

| ← → C |                                                                       | * • • • • • |
|-------|-----------------------------------------------------------------------|-------------|
| zoom  | 要開設「URLZoom Launcher」嗎?<br>https://zoomus 想要解放後保護用程式。                 | 交孫 繁耀中文 ▼   |
|       | 離散 <sup>f</sup> URLZoom Launcher」                                     |             |
|       | 正在啟動                                                                  |             |
|       | 如果您看到系統對話方塊,請按一下開設 Zoom 會議<br>若瀏覽描述未出現任何提示,按一下這種以啟動會議,或是下載並執行         | °<br>Zoom - |
|       | Copyright 62020 Zoom Video Communications, Inc. 房臣张为電料。<br>除於人間代表的原则。 |             |

### 點選"使用電腦語言設備"

| Soom 會議號: 388-461-077 | 0 1.0-11    |                                                                                         |      |
|-----------------------|-------------|-----------------------------------------------------------------------------------------|------|
| <b>0</b> A            |             | 說話:                                                                                     |      |
|                       |             |                                                                                         |      |
|                       | 會議主題:       | XXX會議                                                                                   |      |
|                       | 主持人:        | @aot.com.tw                                                                             |      |
|                       | 邀請鏈接:       | https://zoomtw.zoom.us/j/388461077                                                      |      |
|                       | •••<br>使法语自 | <ul> <li>● 連接語言</li> <li>● 伊用電源語音設備<br/>語言設備別試</li> <li>□ 加入語音會議時使用本機麥克風和場聲器</li> </ul> |      |
|                       | ≜+<br>激請    | ▲ 1 ▲ ▲ ● ◎ CC ■<br>管理與會者 共享螢草 聊天 錄影 字基 分组討論                                            | 結束會議 |

#### 共享螢幕功能

| C Zoom               |                                    |      |               |        |
|----------------------|------------------------------------|------|---------------|--------|
|                      | 說話:                                | ~    | 與會者 (1)       |        |
|                      |                                    |      | @aot.co (主持人, | 我) 🖟 对 |
|                      |                                    |      |               |        |
|                      |                                    |      |               |        |
| 會議主題:                | XXX會議                              |      |               |        |
| 主持人:                 | @aot.com.tw                        |      |               |        |
| 邀請鍵接:                | https://zoomtw.zoom.us/j/388461077 |      |               |        |
|                      | 複製器後                               |      |               |        |
| <b>単成点</b><br>電話自己途径 | y a ga                             |      |               |        |
|                      |                                    | 全體靜會 | 解除全體靜會        | 更多 🗸   |

選擇"螢幕 1"後按下"共享螢幕"

| 💽 選擇一個您想共享的窗口或程式                                                                                                    |                                                                                                    |                                                                                                    | ×                    |
|----------------------------------------------------------------------------------------------------|----------------------------------------------------------------------------------------------------|----------------------------------------------------------------------------------------------------|----------------------|
|                                                                                                    | 高本基                                                                                                 | 凝 文欄                                                                                                    |                      |
|                                                                                                    | 2 200                                                                                               |                                                                                                    |                      |
| Q 🖉 🌢                                                                                                    | Consecution of a Charles of<br>Consecution of Consecution Consecution<br>Consecution of Consecution |                                                                                                    | <b>•</b>             |
|                                                                                                    | -                                                                                                   |                                                                                                    |                      |
| 螢幕1                                                                                                    | 螢幕2                                                                                                 | 白板                                                                                                    | iPhone/iPad          |
|                                                                                                    |                                                                                                    | The second second secon |                      |
| FastStone Capture                                                                                                    | 文件1 - Microsoft Word                                                                                | 啟動會議 - Zoom - Google Chro 🧿                                                                                                    | Zoom 雲端視訊會護-企業專圖 全 🤶 |
| Spire         Bit Market         Bit Market </td <td>Microsoft Excel - 20191021-NB-U</td> <td>Coom 容域視訊會語・企業専團1全、</td> <td>☑ 顯示所有視盜</td> | Microsoft Excel - 20191021-NB-U                                                                     | Coom 容域視訊會語・企業専團1全、                                                                                                    | ☑ 顯示所有視盜             |
| □ 共享電腦聲音 □ 視頻流暢度傷                                                                                                    | 夏先                                                                                                  |                                                                                                    | 共享螢幕                 |

#### 停止共享

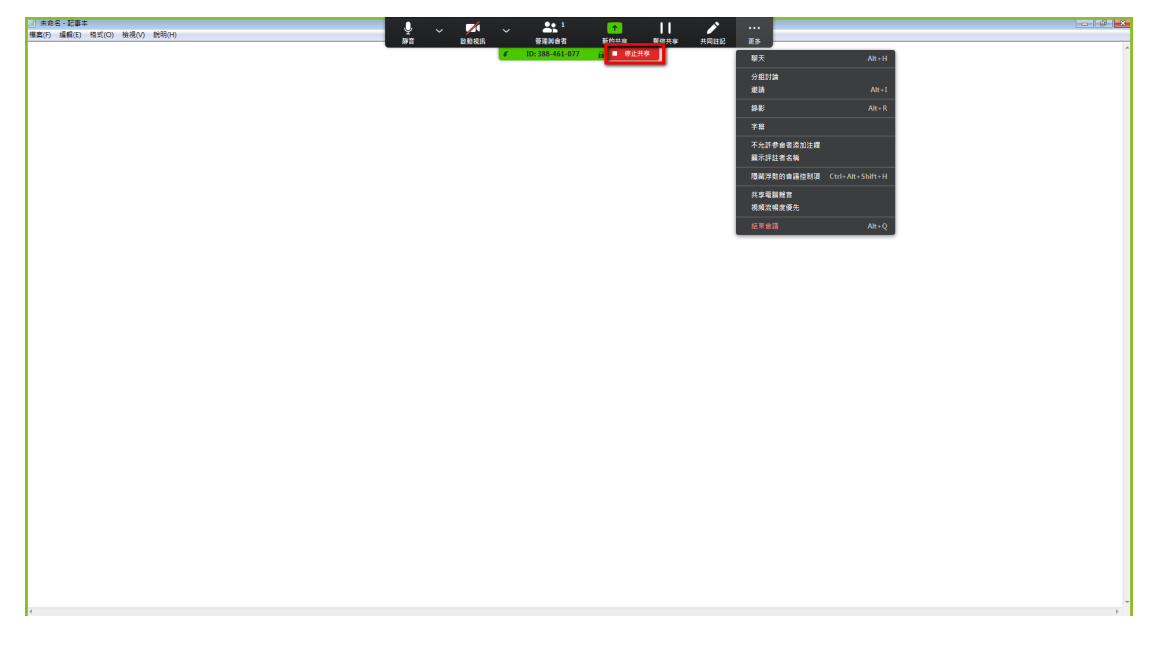

#### 使用Zoom線上會議安全注意事項:

建議同仁召開Zoom線上會議時·啟用「會議密碼」並設定「加入會議需要主持人同意」。

| 正式       正式        正式       正式 <t< th=""></t<>                                                                                                    |
|----------------------------------------------------------------------------------------------------|
| C       我的個人會議ID (PMI)         309-356-4666         我的個人會議ID (PMI)         309-356-4666         ③9-356-4666         ● 複製電源<         #示會議邀請         #示會議邀請                                                                                                    |
| <ul> <li>● 電話</li> <li>● 電話</li>     &lt;</ul> |

設定畫面(Zoom電腦版): 啟用「會議密碼」 / 啟用「加入會議需要主持人同意」。